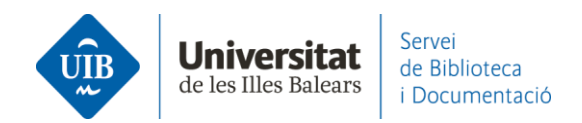

## **Crear carpetas, grupos y organizar la información.** Notebook

Notebook (bloc de notas) te permite guardar todas tus notas desde un mismo sitio. También te permite añadir al bloc de notas fragmentos seleccionados (Highlight text) de un PDF conservando los enlaces al PDF de origen y añadir comentarios.

Se puede **acceder a Notebook** desde Mendeley Reference Manager versión escritorio y versión web. Se puede hacer de dos formas:

En la parte superior izquierda de la pantalla, haz clic en Notebook.

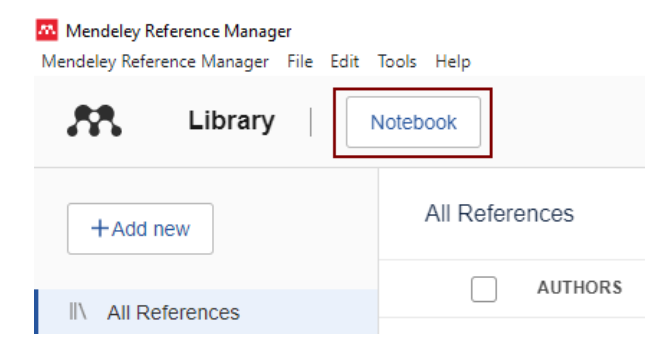

Selecciona cualquier referencia de tu biblioteca y haz clic en Notebook.

| Mendeley Reference Manager<br>Mendeley Reference Manager File Edit | Tools Help                      |                |                      | – 🗆 X                |
|--------------------------------------------------------------------|---------------------------------|----------------|----------------------|----------------------|
| Library                                                            | Notebook                        |                |                      | C 🕒 Biblioteca UIB 🗸 |
| +Add new                                                           | All References Q Search         | - Filters Info | Annotations Notebook | ×                    |
|                                                                    | AUTHORS                         | YEAR TITLE     |                      |                      |
| Recently Added                                                     | • 🛱 🗌 Mantzouratou P, Lavecchia | a A 2022 Thy   |                      |                      |

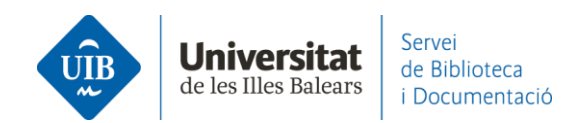

A continuación, podrás visualizar el listado de notas que hayas creado anteriormente, o bien crear una nueva haciendo clic en *New page*.

| Mendeley Reference Manager<br>Mendeley Reference Manager File Edit | Tools Help                                                  | – 🗆 X                |
|--------------------------------------------------------------------|-------------------------------------------------------------|----------------------|
| 👫 Library                                                          | Votebook                                                    | 🔉 🌗 Biblioteca UIB 🗸 |
| +Add new                                                           | All References Q Search = Filters Info Annotations Notebook | ×                    |
| All References                                                     | AUTHORS YEAR TITLE                                          |                      |
| ③ Recently Added                                                   | Anotacions i resum Mantzouratou P, Lavecchia A 2022 Thy     | :                    |
| Recently Read                                                      | Cela Conde C, Ayala F 2001 Senc                             |                      |
| ☆ Favorites                                                        | • 🛱 🗌 González-Fernández-Villavic 2012 Alfa                 |                      |
| My Publications                                                    |                                                             | :                    |
| 💼 Trash                                                            | A minute ago                                                |                      |
| COLLECTIONS<br>TFG                                                 | <b>Tema 1</b><br>A minute ago                               | :                    |
| New Collection                                                     |                                                             |                      |
|                                                                    |                                                             |                      |
| GROUPS                                                             |                                                             |                      |
| Documentació                                                       |                                                             |                      |
| Serveis als Estudiants i Suport a l                                |                                                             |                      |
| New Group                                                          | • New page                                                  |                      |

Puedes **eliminar la nota** haciendo clic en los tres puntitos de la derecha y hacer clic en *Delete page*.

| Mendeley Reference Manager<br>Mendeley Reference Manager File Edit | Tools Help                                                  | - 🗆 X                |
|--------------------------------------------------------------------|-------------------------------------------------------------|----------------------|
| Library                                                            | lotebook                                                    | C 💮 Biblioteca UIB 🗸 |
| +Add new                                                           | All References Q Search = Filters Info Annotations Notebook | ×                    |
| All References                                                     | AUTHORS YEAR TITLE                                          |                      |
| ③ Recently Added                                                   | Anotacions i resum Mantzouratou P, Lavecchia A 2022 Thy     | :                    |
| Recently Read                                                      | Cela Conde C, Ayala F 2001 Senc                             | Export page as .rtf  |
| ☆ Favorites                                                        | González-Fernández-Villavic 2012 Alfa                       | Delete page          |
| My Publications                                                    |                                                             | :                    |
| Trash                                                              | A minute ago                                                |                      |

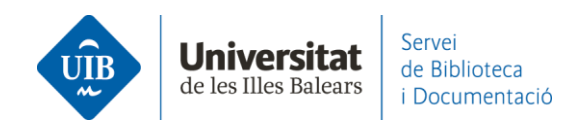

Puedes **añadir a Notebook un fragmento seleccionado en un PDF**. Abre el PDF asociado a una referencia bibliográfica. Accede a Notebook haciendo clic en la opción Info.

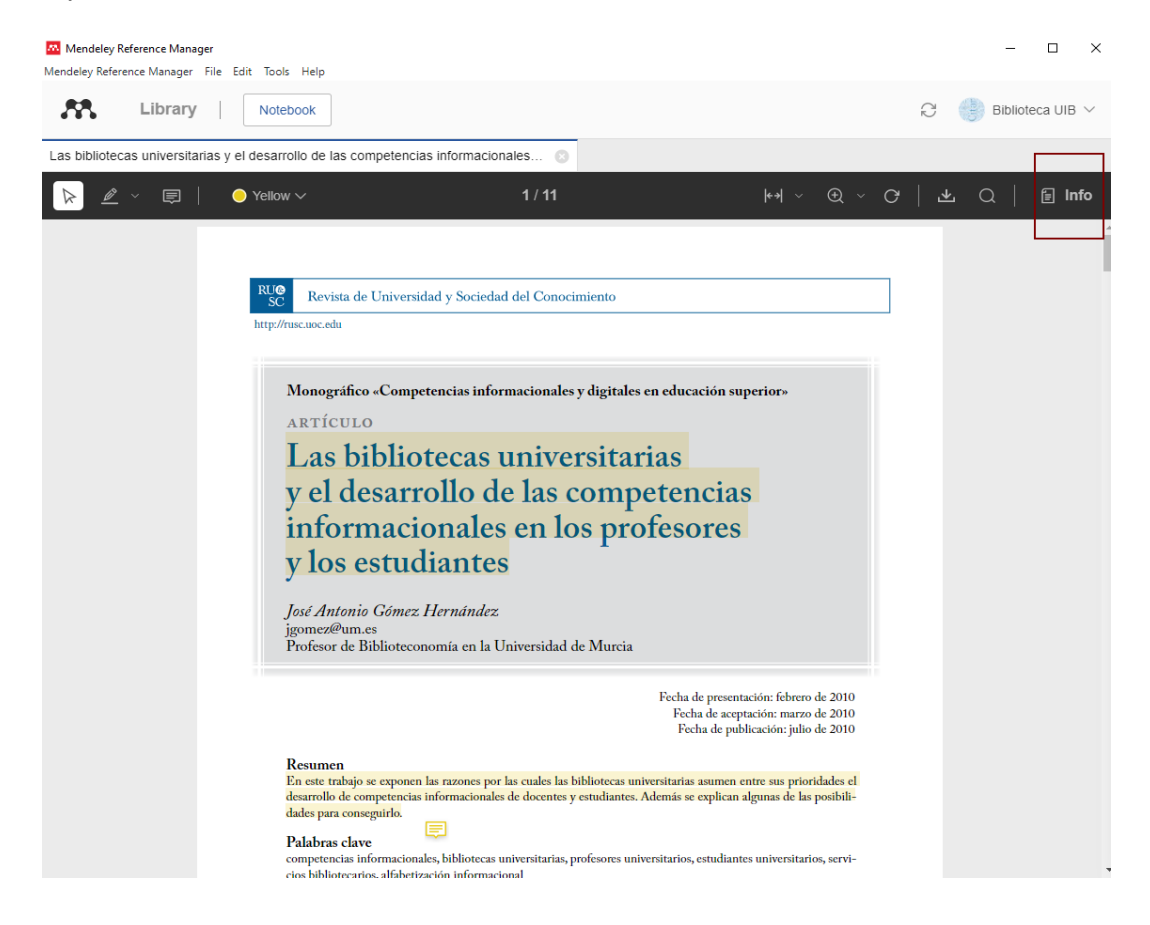

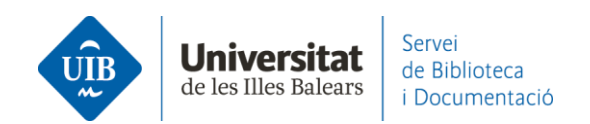

Crea una nueva nota (1). A través de la opción *Highlight text* (2) selecciona el fragmento de texto (3). Una vez seleccionado, haz clic encima y selecciona *Add to Notebook* (4). El fragmento queda añadido automáticamente en la nota.

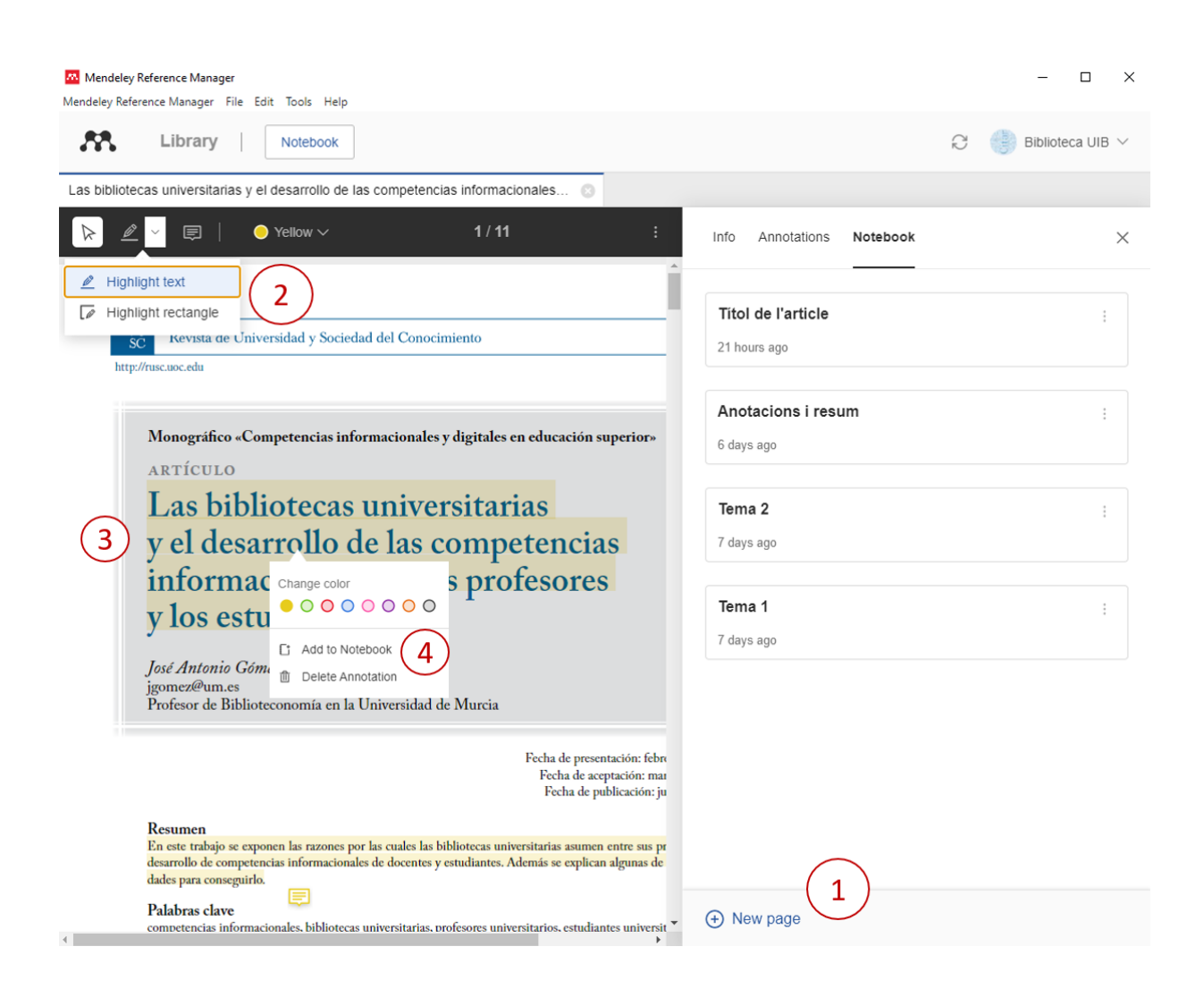

Este fragmento de texto enlaza directamente con el PDF de origen. Abre la nota del Notebook y haz clic encima del fragmento de texto. Automáticamente se abrirá el PDF donde se encuentra ese fragmento de texto.

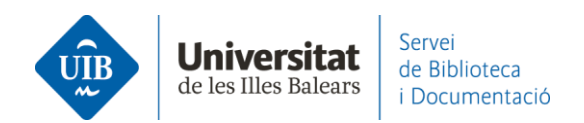

Para eliminar un fragmento de texto añadido directamente desde un PDF, has de situar el cursor justo bajo la caja de texto. A continuación, haz clic dos veces en la tecla de borrar texto.

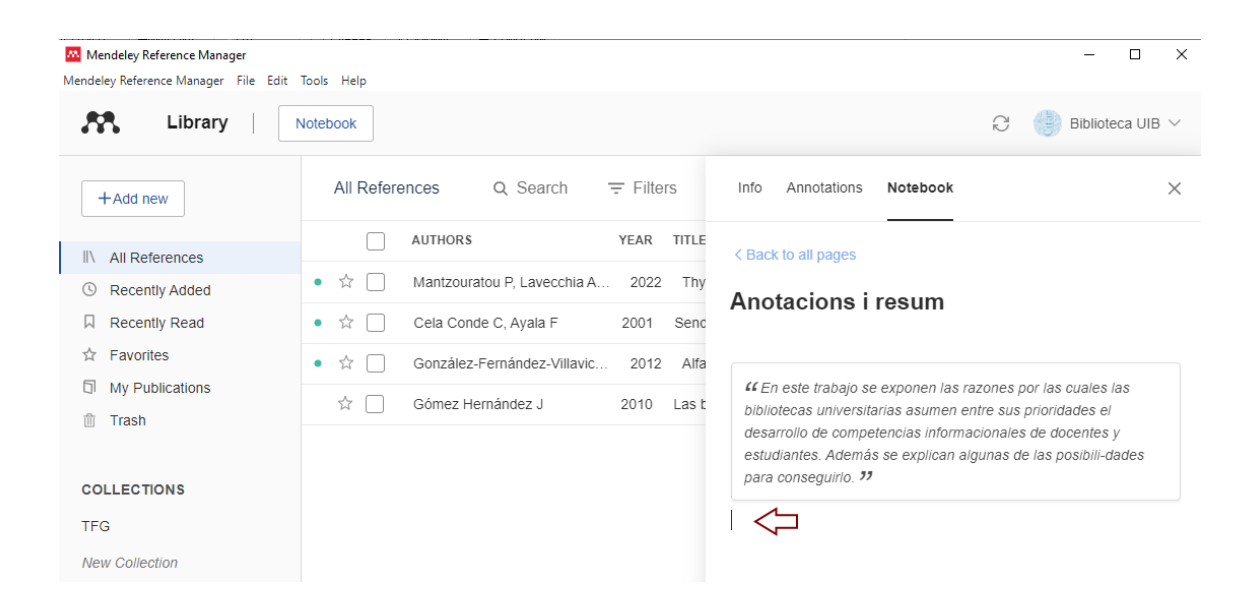